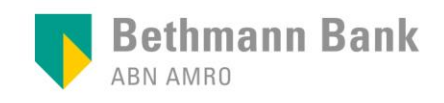

Videobanking LIVE | Kurzbeschreibung

## Videobanking mit Google Chrome

## Diese Kurzanleitung zeigt Ihnen Schritt für Schritt, wie Sie an einem Termin per Videobanking teilnehmen.

- 1 Bitte klicken Sie auf <u>An Microsoft Teams-Besprechung teilnehmen</u> in der E-Mail mit Ihrer Termineinladung.
- 2 Wählen Sie "In diesem Browser fortfahren", wenn Sie die Installation der Teams App vermeiden möchten.

Wenn Sie sie bereits installiert haben, oder dies für die künftige Nutzung wünschen, wählen Sie die jeweilige Option.

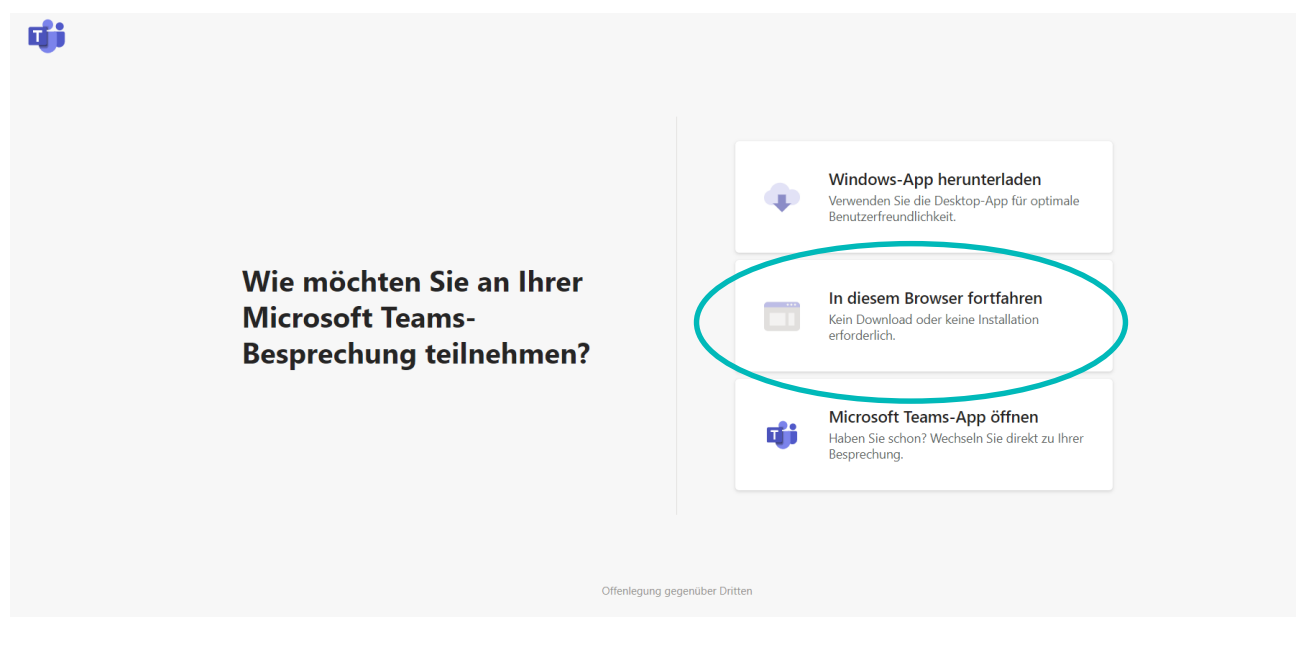

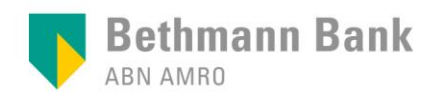

## 3 Nach Eingabe Ihres Namens sowie der Aktivierung von Kamera und Mikrofon klicken Sie auf "Jetzt teilnehmen".

| Audio- und Videoeinstellungen auswählen für<br><b>MeetUp</b> |                                                   |
|--------------------------------------------------------------|---------------------------------------------------|
| Q                                                            |                                                   |
| Name hier eingeberi                                          |                                                   |
| Andere Teilnahmeoptionen                                     | Über die Option Geräte<br>können Sie zwischen den |
| 였 Audio aus 또 Telefonaudio                                   | Audio Optionen wählen.                            |

## 4 Nun ist alles bereit für Ihren Termin. Ihr Berater wird Sie in Kürze beitreten lassen.

| Ein Teilnehmer in der Besprechung sollte Sie in<br>Kürze einlassen |  |
|--------------------------------------------------------------------|--|
| O                                                                  |  |
| ශ් 💽 🌷 🚺 ලි Gerate                                                 |  |